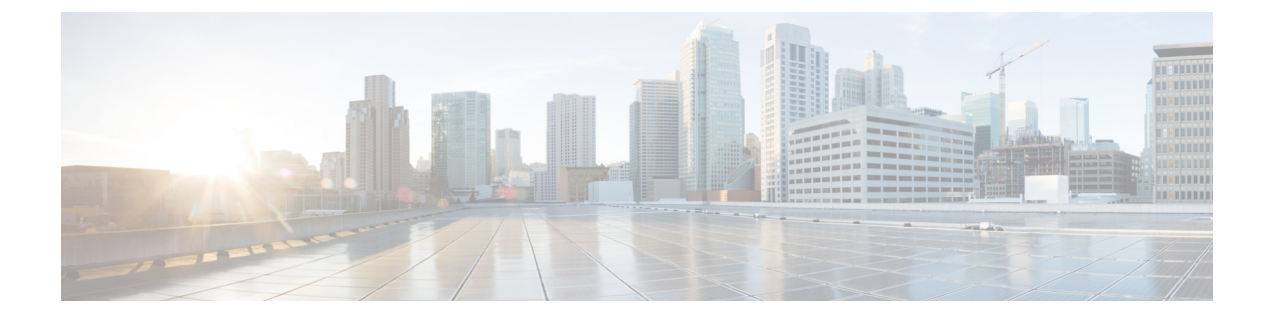

# **Cisco HyperFlex Systems** サーバのインストー ル

この章では、Cisco HyperFlex Systems の物理コンポーネントをインストールする方法について説明します。

- Cisco HX シリーズ サーバのラックへの設置とスタッキング, 1 ページ
- ファブリックインターコネクトの設定,2ページ
- ファブリック インターコネクトへの HX シリーズ サーバの接続の概要, 8 ページ

# Cisco HX シリーズ サーバのラックへの設置とスタッキン グ

図に示されたタスクを完了します。スタートアップガイドの関連する章を参照してください。

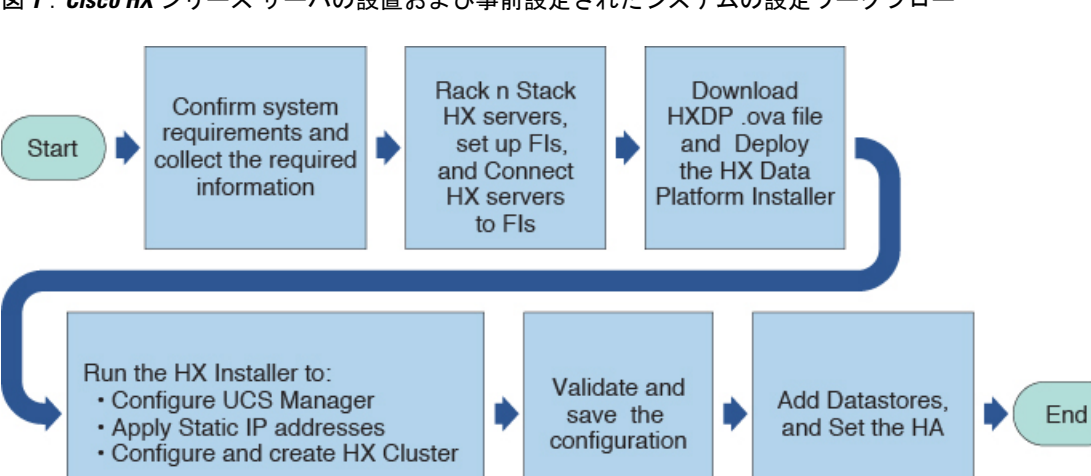

図 1: Cisco HX シリーズ サーバの設置および事前設定されたシステムの設定ワークフロー

305793

#### ラックへの Cisco HyperFlex Systems のハードウェアの設置

Cisco HX シリーズ サーバ には、クラスタ内に 3 ~ 8 台の HX220c サーバ、または 3 ~ 8 台の HX240c サーバ、あるいは最大 4 台の Cisco UCS B200/C240/C220 サーバと 3 ~ 8 台の HX240c サー バのハイブリッドが含まれています。

HX220c および HX240c サーバの設置手順については、『HX シリーズ サーバ 設置ガイド』を参照してください

Cisco UCS B200 サーバの設置手順については、『ブレード サーバ設置ガイド』を参照してください。

Cisco UCS C240 サーバの設置手順については、http://www.cisco.com/c/en/us/td/docs/unified\_computing/ucs/c/hw/C240M4/install/C240M4.html を参照してください。

Cisco UCS C220 サーバの設置手順については、http://www.cisco.com/c/en/us/td/docs/unified\_computing/ucs/c/hw/C220/install/C220/install.html を参照してください。

ラックにハードウェアを設置した後、このガイドに戻り、後続のインストールおよび設定手順へ 進みます。

## ファブリック インターコネクトの設定

高い可用性のためにFIクラスタを作成するには、ファブリックインターコネクト(FI)の冗長ペアを構成します。イーサネットケーブルを使用して、2つのFIをL1とL2のハイアベイラビリティポート間で直接接続する必要があります。ファブリックインターコネクトAのポートL1はファブリックインターコネクトBのL1に接続し、ファブリックインターコネクトAのポートL2はファブリックインターコネクトBのL2に接続します。これにより、両方のFIがお互いのステータスを継続的にモニタできます。

FIを接続するときは、次の情報を入手し、確認する必要があります。

| 項目           | 説明                                                                          |
|--------------|-----------------------------------------------------------------------------|
| FIの物理的な接続の確認 | <ul> <li>第1FIのコンソールポートが、コンピュータまた<br/>はコンソールサーバに物理的に接続されている。</li> </ul>      |
|              | <ul> <li>管理イーサネットポート(mgmt0)が外部のハブ、</li> <li>スイッチ、またはルータに接続されている。</li> </ul> |
|              | •両方の FI の L1 ポートが互いに直接接続されている。                                              |
|              | •両方の FI の L2 ポートが互いに直接接続されている。                                              |

| 項目                               | 説明                              |
|----------------------------------|---------------------------------|
| コンピュータ端末でのコンソール ポー<br>ト パラメータの確認 | ・9600 ボー                        |
|                                  | ・8 データ ビット                      |
|                                  | ・パリティなし                         |
|                                  | ・1 ストップ ビット                     |
|                                  |                                 |
| 初期設定の情報の取得                       | 初期設定に関する次の情報を収集します。             |
|                                  | ・システム名(System name)             |
|                                  | • admin アカウントのパスワード             |
|                                  | ・3 つの静的 IP アドレス                 |
|                                  | •3 つの静的 IP アドレスのサブネット マスク       |
|                                  | ・デフォルト ゲートウェイの IP アドレス          |
|                                  | ・DNS サーバの IP アドレス               |
|                                  | <ul> <li>・システムのドメイン名</li> </ul> |
|                                  |                                 |

両方のファブリックインターコネクトで、同じセットアッププロセスを実施する必要がありま す。プライマリFIを設定し、クラスタ構成に対して有効にする必要があります。次に、同じプロ セスを使用してセカンダリFIを設定すると、最初のファブリックインターコネクトがピアとして 検出されます。

### プライマリ ファブリック インターコネクトの設定

設定を始める前に、同じサブネットで次の3つのIPアドレスを指定する必要があります。

- ・FIAの管理ポート IP アドレス
- ・FIBの管理ポート IP アドレス
- ・クラスタの IP アドレス

ſ

次のように GUI を使用してプライマリ ファブリック インターコネクトを設定します。

- ステップ1 コンソールポートに接続します。詳細については、『Cisco 6200 Series Fabric Interconnect Hardware Installation guide』を参照してください。『Cisco 6200 Series Fabric Interconnect Hardware Installation guide』
- ステップ2 FIの電源を入れます。FIが起動すると、電源投入時セルフテストのメッセージが表示されます。
- ステップ3 インストール方式プロンプトに「gui」と入力します。
- ステップ4 システムが DHCP サーバにアクセスできない場合は、次の情報を入力するよう求められます。
  - ・ファブリックインターコネクトの管理ポートの IPv4 アドレスまたは IPv6 アドレス。
  - ・ファブリックインターコネクトの管理ポートのIPv4サブネットマスクまたはIPv6プレフィックス。
  - ファブリックインターコネクトに割り当てられたデフォルトゲートウェイの IPv4 または IPv6 アドレス。
- ステップ5 プロンプトから、Web ブラウザに Web リンクをコピーし、Cisco UCS Manager GUI 起動ページに移動します。
- ステップ6 Cisco UCS Manager GUI 起動ページで [Express 設定 (Express Setup)]を選択します。
- **ステップ7** [Express 設定(Express Setup)]ページで[初期セットアップ(Initial Setup)]を選択し、[実行(Submit)] をクリックします。
- ステップ8 [クラスタとファブリックの設定(Cluster and Fabric Setup)]領域で、以下の操作を行います。
  - 1 [クラスタリングの有効化(Enable Clustering)] オプションをクリックします。
  - **2** [ファブリックのセットアップ(Fabric Setup)]オプションに対して[ファブリックA(Fabric A)]を選 択します。
  - **3** [クラスタ IP アドレス (Cluster IP Address)]フィールドに、Cisco UCS Manager で使用する IPv4 アドレスまたは IPv6 アドレスを入力します。
- ステップ9 [システムのセットアップ (System Setup)]領域で、次のフィールドに値を入力します。

| フィールド                                          | 説明                                            |
|------------------------------------------------|-----------------------------------------------|
| [システム名(System Name)] フィールド                     | Cisco UCS ドメインに割り当てる名前。                       |
| [管理者パスワード(Admin Password)] フィールド               | ファブリック インターコネクト上の Admin アカウ<br>ントに使用されるパスワード。 |
| [管理者パスワードの確認(Confirm Admin<br>Password)] フィールド | ファブリック インターコネクト上の Admin アカウ<br>ントに使用されるパスワード。 |
| [管理 IP アドレス(Mgmt IP Address)] フィールド            | FI上の管理ポートの静的 IP アドレス。                         |
| [管理 IP ネットマスク(Mgmt IP Netmask)] フィー<br>ルド      | FI 上の管理ポートの IP サブネット マスク。                     |

| フィールド                                   | 説明                                         |
|-----------------------------------------|--------------------------------------------|
| [デフォルトゲートウェイ(Default Gateway)]<br>フィールド | FI上の管理ポートに割り当てられるデフォルトゲー<br>トウェイの IP アドレス。 |
| [DNS サーバの IP(DNS Server IP)] フィールド      | FI上の管理ポートに割り当てられる DNS サーバの<br>IP アドレス。     |
| [ドメイン名 (Domain name)]フィールド              | FIが常駐するドメインの名前。                            |

**ステップ10** [送信 (Submit)]をクリックします。 セットアップ操作の結果がページに表示されます。

### セカンダリ ファブリック インターコネクトの設定

第2FIのコンソールポートが、コンピュータまたはコンソールサーバに物理的に接続されている ことを確認します。また、前に設定した第1FIの管理者アカウントのパスワードを把握している 必要があります。

- **ステップ1** コンソール ポートに接続します。
- ステップ2 FIの電源を入れます。FIが起動すると電源投入時セルフテストのメッセージが表示されます。
- **ステップ3** インストール方式プロンプトに gui と入力します。
- ステップ4 システムが DHCP サーバにアクセスできない場合は、次の情報を入力するよう求められます。
  - ・ファブリックインターコネクトの管理ポートの IPv4 アドレスまたは IPv6 アドレス。
  - ・ファブリックインターコネクトの管理ポートのIPv4サブネットマスクまたはIPv6プレフィックス。
  - ファブリック インターコネクトに割り当てられたデフォルト ゲートウェイの IPv4 または IPv6 アドレス。

**注**:セットアップ中に、両方のFIに同じ管理インターフェイスアドレスのタイプが割り当てられる必要 があります。

- ステップ5 プロンプトから、Web ブラウザに Web リンクをコピーし、Cisco UCS Manager GUI 起動ページに移動します。
- ステップ6 Cisco UCS Manager GUI 起動ページで [Express 設定 (Express Setup)]を選択します。
- ステップ7 [Express 設定(Express Setup)]ページで[初期セットアップ(Initial Setup)]を選択し、[実行(Submit)] をクリックします。 ファブリック インターコネクトは、第1ファブリック インターコネクトの設定情報を検出します。

- ステップ8 [クラスタとファブリックの設定(Cluster and Fabric Setup)]領域で、以下の操作を行います。
  - a) [クラスタリングの有効化(Enable Clustering)] オプションを選択します。
  - b) [ファブリックセットアップ(Fabric Setup)]オプションに対して[ファブリックB(Fabric B)]が選択 されていることを確認します。
- ステップ9 [システムセットアップ (System Setup)]領域の[マスターの管理者パスワード (Admin Password of Master)] フィールドに管理者アカウントのパスワードを入力します。[マネージャ初期セットアップ (Manager Initial Setup)]領域が表示されます。
- ステップ10 [マネージャの初期セットアップ(Manager Initial Setup)]領域で表示されるフィールドは、第1FIをIPv4 またはIPv6のどちらの管理アドレスで設定したかによって異なります。次のように、設定に適したフィー ルドに入力します。

| フィールド                                                                                                    | 説明                                             |
|----------------------------------------------------------------------------------------------------|------------------------------------------------|
| Peer FI is IPv4 Cluster enabled.ローカル <b>FI Mgmt0 IPv4</b><br><b>アドレス</b> フィールドに入力してください (Please<br>provide local FI Mgmt0 IPv4 address field)             | ローカル FI の Mgmt0 インターフェイスの IPv4 ア<br>ドレスを入力します。 |
| ピア FI は IPv6 クラスタ対応です(Peer FI is IPv6<br>Cluster enabled)。ローカル FI Mgmt0 IPv6 アドレ<br>ス フィールドに入力してください(Please provide<br>local FI Mgmt0 IPv6 address field) | ローカル FI の Mgmt0 インターフェイスの IPv6 ア<br>ドレスを入力します。 |

ステップ11 [送信 (Submit)]をクリックします。

セットアップ操作の結果がページに表示されます。

### ファブリック インターコネクト設定の確認

両方のファブリック インターコネクトの設定が確実に行われていることを確認するために、SSH を使用してファブリック インターコネクトにログインしたり、CLIを使用してクラスタの状態を 確認したりすることができます。

クラスタの状態を確認するには、次のコマンドを使用します。

I

I

| コマンド                        | 目的                                                                            | 出力例                                                                                                    |
|-----------------------------|-------------------------------------------------------------------------------|----------------------------------------------------------------------------------------------------|
| show cluster state          | ハイ アベイラビリティ クラス<br>タの両方のファブリック イン<br>ターコネクトの動作状態および<br>リーダーシップ ロールを表示<br>します。 | 次の例の表示では、両方のファ<br>ブリック インターコネクトが<br>Up 状態、HA が Ready 状態、<br>ファブリック インターコネク<br>ト A がプライマリ ロール、<br>ファブリック インターコネク<br>ト B が従属ロールです。<br>UCS-A# show cluster state<br>Cluster Id:<br>0x4432f72a371511de=0xb97c000de1b1ada4<br>A: UP, PRIMARY<br>B: UP,<br>SUBORDINATE HA READY                                                                                                    |
| show cluster extended-state | クラスタの状態を詳細に表示し<br>ます。通常は問題をトラブル<br>シューティングする場合に使用<br>します。                     | 次に、クラスタの状態を詳細に<br>表示する例を示します。<br>UCSC# show cluster<br>extended-state<br>0x2e950each00file2-0x8ff35147e84f3de2Start<br>time: Thu May 16 06:54:22<br>2013Last election time: Thu<br>May 16 16:29:28 2015System<br>Management<br>Viewing the Cluster State<br>A: UP, PRIMARY<br>B: UP, SUBORDINATE<br>A: memb state UP, lead state<br>PRIMARY, mgmt services<br>state: UP<br>B: memb state UP, lead state<br>SUBORDINATE,<br>mgmt services state: UP<br>heartbeat state PRIMARY_OK<br>HA READY<br>Detailed state of the device<br>selected for HA quorum data:<br>Device 1007, serial:<br>a6604c20-8692-11df-0c63-1b72ef3ac801,<br>state: active<br>Device 1010, serial:<br>00e3e6d0-8693-11df-9e10-0f4428357744,<br>state: active<br>Device 1012, serial:<br>1d8922c8-8693-11df-9133-89fa154e3fa1,<br>state: active |

## ファブリック インターコネクトへの HX シリーズ サーバ の接続の概要

Cisco HX220c および HX240c サーバはファブリック インターコネクトに直接接続します。直接接 続することで、Cisco UCS Manager は管理トラフィックとデータトラフィックの両方に対し、1つ のケーブルを使用して HX シリーズ サーバを管理できます。

(注)

サーバを FI に接続した後に、サーバが検出された場合は、UCS Manager 設定フォームを使用して、Cisco UCS Manager で使用可能な C シリーズ ソフトウェア バンドルを更新します。

直接接続モードを使用する場合は、Cisco UCS のすべての管理対象アダプタをファブリック イン ターコネクトのサーバ ポートに接続する必要があります。「要件」の章に記載されているよう に、HXサーバに推奨されるファームウェアがあることを確認します。ない場合は、UCS Manager を使用してファームウェアを更新します。

設定の制限事項については、シスコのWebサイトで『UCS Manager GUI Configuration Guide, Release 2.2』のドキュメントを参照してください。

### HX シリーズ サーバとファブリック インターコネクトの接続

このトピックでは、HX ストレージ クラスタを作成または追加するためにコンバージド ノードを 物理的に追加する方法について説明します。

はじめる前に

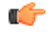

**重要** Cisco UCS Manager と統合するには、サーバの CIMC が工場出荷時の設定に設定されていることを確認してください。

- サーバを接続する前に、Cisco VIC 1227 が Cisco UCS Manager との統合用の c240 スロット2 および c220 ライザ1スロット1に装着されていることを確認します。カードが正しいスロットに装着されていない場合、サーバの直接接続管理を有効にできません。
- ・サーバポートとしてのポートの設定に進む前に、FIへのサーバの物理配線が完了していることを確認します。
- **ステップ1** Cisco HX シリーズ サーバのラックへの設置とスタッキング, (1ページ) で説明されているように、ラックにサーバを取り付けます。
- ステップ2 リストされている次の手順に従って、FI上にサーバポートを設定します。

- a) サーバ上の一方のポートから 10-Gb SFP+ ケーブルを FIA に接続します。FIA の任意のポートを使用できますが、サーバトラフィックに対応可能なポートでなければなりません。
   VIC から1本のケーブルを1枚のカードのFIに接続します。両方のポートを同じFIに接続することはできません。
- b) そのポートをサーバ ポートとして FI-A で設定します。詳細な手順については、『Cisco UCS Manager Network Management Guide』の「Configuring Port Modes for a 6248 Fabric Interconnect」を参照してく ださい。
- c) サーバ上のもう一方のポートから 10-Gb SFP+ ケーブルを FIB に接続します。FIB の任意のポートを 使用できますが、サーバ トラフィックに対応可能なポートでなければなりません。
  - (注) アップリンクで SFP+ タイプを混在使用しないでください。混在させると、「Discovery Failed」というエラーが発生します。
- d) そのポートをサーバ ポートとして FI-B で設定します。詳細な手順については、『Cisco UCS Manager Network Management Guide』の「Configuring Port Modes for a 6248 Fabric Interconnect」を参照してください。
- **ステップ3** 電源コードをノードの各電源装置に接続し、次に接地された AC 電源コンセントに電源コードを接続しま す。初めての起動時には、ノードがスタンバイ電源で起動するまでに約2分かかります。
  - (注) 1 サーバは、電源が入るとFIによって検出されます。ノード検出は、UCS Manager でモニタリ ングできます。
    - **2** ノードの電源ステータスは、前面パネルのノードの**電源ステータス LED** で確認できます。 LED がオレンジの場合、ノードはスタンバイ電源モードです。

ステップ4 ステップ1~4を繰り返し、HyperFlex ストレージクラスタの残りのHXシリーズサーバを接続します。

### 物理的な接続の図

次の図に、直接接続モードでの HX シリーズ サーバと Cisco UCS Manager の統合のための配線設 定を示します。金色で示されたパスでは、管理トラフィックとデータ トラフィックの両方が伝送 されます。

#### 図2:直接接続の配線設定

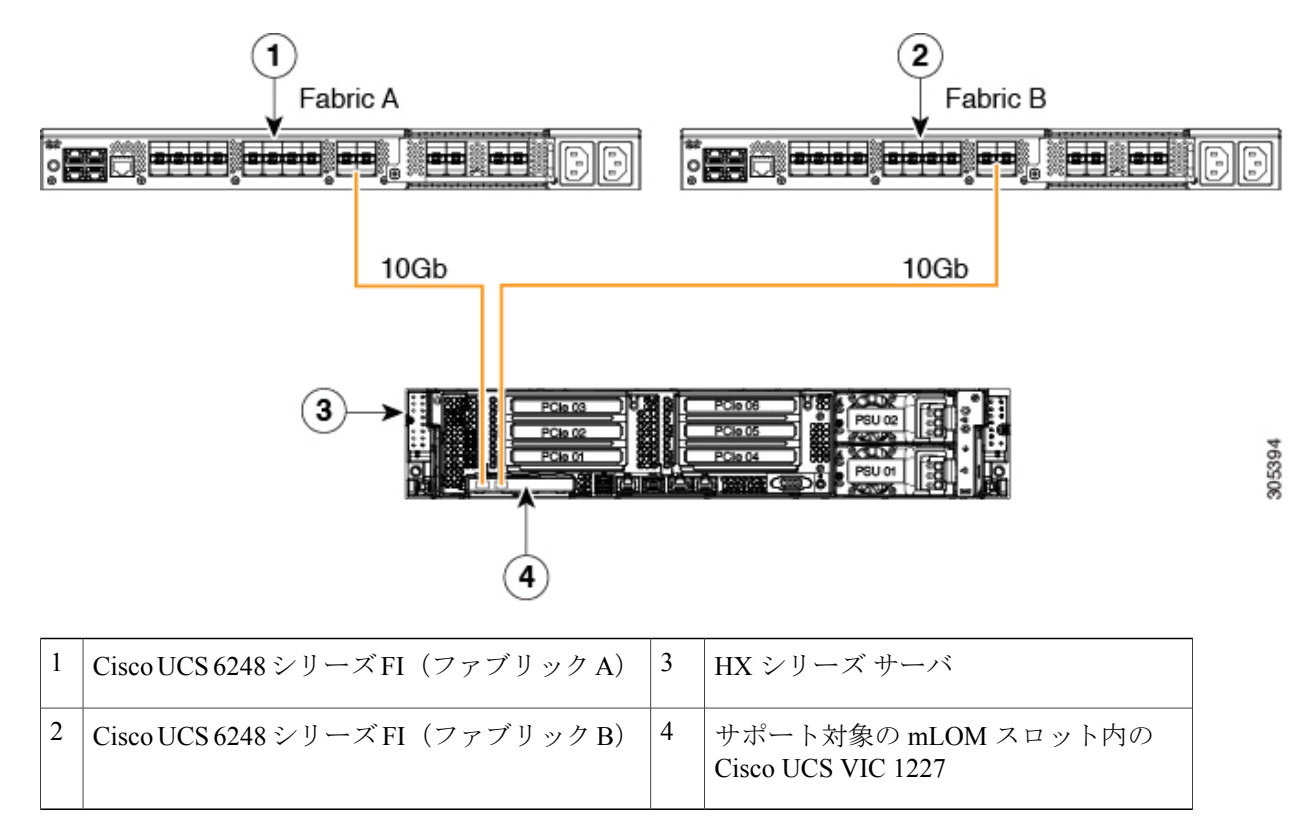

## UCS コンピューティング専用サーバとファブリックインターコネクト の接続

このトピックでは、HX ストレージ クラスタに追加するコンピューティング専用ノードを物理的 に追加する方法について説明します。

![](_page_9_Picture_8.jpeg)

HyperFlex ストレージクラスタが作成されて設定された後、すべてのコンピューティング専用 ノードが HyperFlex クラスタに接続されます。

#### 手順の詳細

I

I

|               | コマンドまたはアクション                                                             | 目的                                                                                                    |
|---------------|--------------------------------------------------------------------------|----------------------------------------------------------------------------------------------------|
| ステップ1         | HXストレージクラスタがすでに作成さ<br>れていることを確認します。                                      |                                                                                                    |
| ステップ <b>2</b> | コンピューティング ノードとなる HX<br>サーバを接続します。手順については、<br>リストされているマニュアルを参照して<br>ください。 | UCS サーバの物理的な設置についての参照先は以下のとおり<br>です。<br>• Cisco UCS B200 M4 ブレードサーバ: http://www.cisco.com/<br>c/en/us/td/docs/unified_computing/ucs/hw/blade-servers/<br>B200M4/B200M4_chapter_010.html。<br>• Cisco UCS C240 M4 ブレードサーバ: http://www.cisco.com/<br>c/en/us/td/docs/unified_computing/ucs/c/hw/C240M4/install/<br>C240M4/install.html。<br>• Cisco UCS C220 M4 ブレードサーバ: http://www.cisco.com/<br>c/en/us/td/docs/hyperconverged_systems/HX_series/<br>HX220c_M4/HX220c/install.html。 |
|               | HX展開クラスタワークフローを実行します。                                                    | コンピューティングノードを追加するには、展開クラスタワー<br>クフローを使用します。Cisco HyperFlex System クラスタへの<br>コンピューティング専用ノードの追加 を参照してください。                                                                                                    |

٦